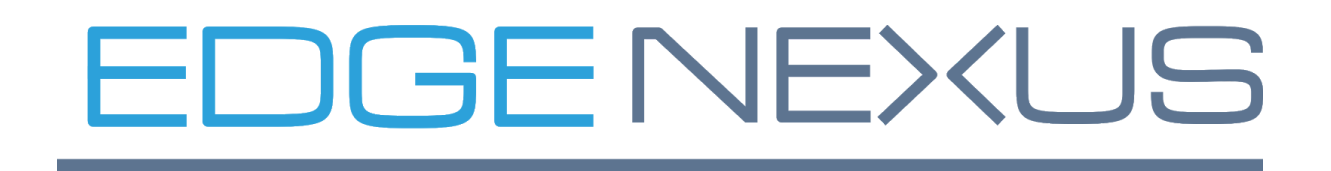

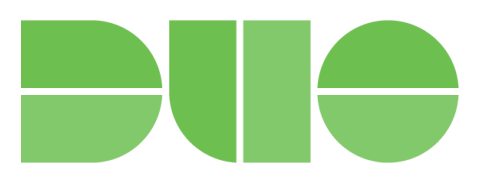

# Integration with DUO Authentication Proxy to provide 2 factor Authentication

 Version:
 1.2

 Date :
 26/11/2020

 Status:
 Draft

# Index

| Index                                                               | 2  |
|---------------------------------------------------------------------|----|
| Overview                                                            | 3  |
| Scope                                                               | 3  |
| Introduction                                                        | 3  |
| Authentication flow                                                 | 4  |
| Prerequisites                                                       | 4  |
| Duo application and user configuration                              | 5  |
| Duo Authentication Proxy application installation and configuration | 10 |
| LDAP authentication proxy configuration                             | 12 |
| Edgenexus ADC authentication configuration with Duo LDAP            | 16 |
| RADIUS authentication proxy configuration                           | 20 |
| Edgenexus ADC authentication configuration with Duo RADIUS          | 23 |
| Duo directory synchronization                                       | 27 |
| More information                                                    | 28 |

### Overview

When running the embedded Duo authentication proxy app, Edgenexus can provide an integrated application security and authentication platform.

Once deployed, applications and resources can be selected in a granular manner for Duo 2 factor authentication. This can be easily integrated with existing user authentication systems such as LDAP or RADIUS etc.

Rather than having to lock down all pages for all users, the ADC can choose what page should be secure and how, based on many criteria ranging from the URL, Geo location, IP or even query: in fact anything in the Request can be used.

# Scope

The document aims to describe how to set up and deploy Edgenexus ADC with Duo using either Radius or LDAP.

### Introduction

The Edgenexus ADC platform is a fully featured ADC and load balancer. In addition to providing load balancing, Proxy and SSL services, it can also provide security services by challenging users for credentials in order to allow them access to resources.

The Edgenexus ADC also has an integrated microservices container platform. This allows applications to interface with the ADC and external services such as Duo.

Duo is a 2 factor authentication platform by Cisco that also includes a proxy application that can integrate with Active Directory, OpenLDAP, RADIUS and others.

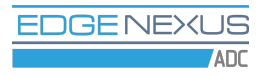

# Authentication flow

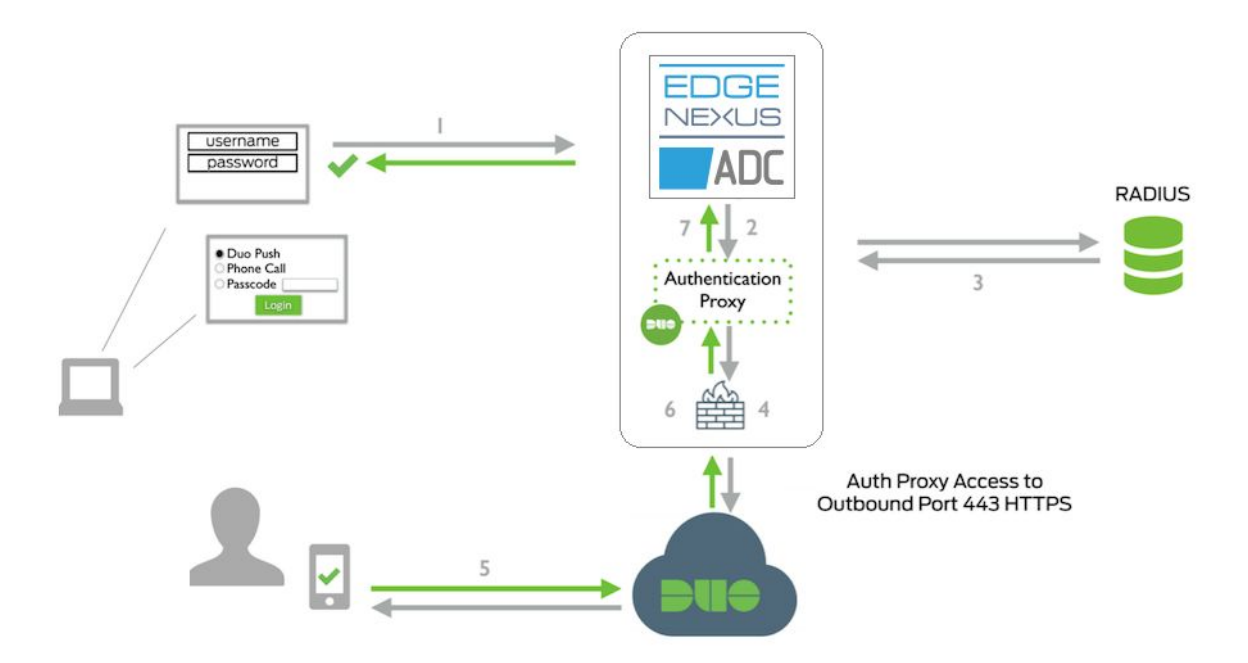

The Authentication flow can be described in the following way.

- 1. The user initiates a request to a website protected by the Edgenexus ADC.
- 2. The ADC, being in the middle of communication, intercepts the user request and displays a pre-authentication page, prompting for a username and password.
- 3. The ADC sends an authentication request to Duo Authentication Proxy running within the ADC platform.
- 4. The Duo Authentication Proxy completes primary authentication using the LDAP or RADIUS server.
- 5. The Authentication Proxy establishes a secure connection to the Duo Security service.
- 6. Secondary authentication is conducted through the Duo Security service.
- 7. The Authentication Proxy receives a secondary authentication result from the Duo Security service.
- 8. Edgenexus ADC grants the user access.

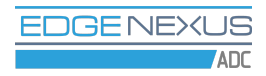

## Prerequisites

Before you begin you should have a working Edgenexus ADC, LDAP or RADIUS server for primary authentication and a <u>Duo account</u>. Please ensure that the system time is in sync on all of the above servers by either enabling NTP or manual setting.

## Duo application and user configuration

1. First we are going to create a LDAP or RADIUS application and a test user in Duo. Log in to the <u>Duo Admin Panel</u> and navigate to the **Applications** page.

| Dashboard > Applications                                                                                                   |             |                        |
|----------------------------------------------------------------------------------------------------|-------------|------------------------|
| Applications                                                                                                    |             | Protect an Application |
| Manage your update to the new<br>Universal Prompt experience, all in<br>one place.<br>Get Started Get More Information [2] | •<br>•<br>• |                        |
|                                                                                                    | Export 🗸    | Q Search               |

2. Click the **Protect an Application** button and locate LDAP or RADIUS in the applications list, depending on what protocol is supported by your user authentication system.

### **Protect an Application**

| Add an application that you'd like to protect with<br>You can start with a small "proof-of-concept" inst | Duo two-factor authentication.<br>allation — it takes just a few minutes, and you're the only one that will : | see it, until vou decide to add others |         |
|----------------------------------------------------------------------------------------------------|----------------------------------------------------------------------------------------------------|----------------------------------------|---------|
| Documentation: Getting Started L                                                                         |                                                                                                    | . ,                                    |         |
| Choose an application below to get started.                                                              |                                                                                                    |                                        |         |
|                                                                                                    |                                                                                                    |                                        |         |
| ldap                                                                                                    |                                                                                                    |                                        |         |
| Application                                                                                              | Protection Type                                                                                               |                                        |         |
| C LDAP Proxy                                                                                             | 2FA                                                                                                    | Documentation 🗗                        | Protect |
|                                                                                                    |                                                                                                    |                                        |         |
|                                                                                                    |                                                                                                    |                                        |         |

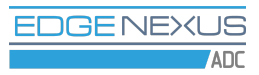

3. Click the **Protect** button to get your integration key, secret key, and API hostname. You will need this information later for configuring the Duo Authentication Proxy.

| Dashboard > Application | 15 > LDAP Proxy                                     |                   |                                           |
|-------------------------|-----------------------------------------------------|-------------------|-------------------------------------------|
| LDAP Pro                | оху                                                 |                   | Authentication Log   💼 Remove Application |
| See the LDAP proxy      | v documentation 🗳 to integrate Duo into your LDAP-e | enabled platform. |                                           |
| Details                 |                                                     |                   | Reset Secret Key                          |
| Integration key         | DIRCQJJIJHNCN9XWP78E                                | select            |                                           |
| Secret key              | Click to view.                                      | select            |                                           |
|                         | Don't write down your secret key or share it with a | nyone.            |                                           |
| API hostname            | api-1db74fb0.duosecurity.com                        | select            |                                           |
|                         |                                                     |                   |                                           |

4. Scroll the page down to the **Settings** section and enable **Username normalization** by selecting the **Simple** option.

| sername normalization | None                                                                                          |
|-----------------------|-----------------------------------------------------------------------------------------------|
|                       |                                                                                               |
|                       | Simple                                                                                        |
|                       | "DOMAIN\username", "username@example.com", and "username" are treated as the same user.       |
|                       | Controls if a username should be altered before trying to match them with a Duo user account. |

5. Navigate to the **Users** page of the Duo Admin Panel and click the **Add User** button to create a test user which we will use to check the Duo two factor authentication with Edgenexus ADC.

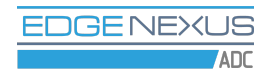

Dashboard > Users

| Users                   |                          | Dir                        | Directory Sync   Import Users   Bulk Enroll Users Add User |                          |                 |  |
|-------------------------|--------------------------|----------------------------|------------------------------------------------------------|--------------------------|-----------------|--|
| Need to activate        | e a replacement phone?   | Learn more about Reac      | tivating Duo Mobile 다                                      | L.                       |                 |  |
| <b>3</b><br>Total Users | <b>O</b><br>Not Enrolled | <b>1</b><br>Inactive Users | <b>O</b><br>Trash                                          | <b>O</b><br>Bypass Users | O<br>Locked Out |  |
| Select (0)∨             |                          |                            | Export ~                                                   | Q Search                 |                 |  |
| Username 🔺              | Name                     | Email                      | Phones                                                     | Tokens Status            | Last Login      |  |

6. Fill in the user details and click the **Save Changes** button.

| Dashboard > Users > testuser |                                                                                                    |      |                       |                    |       |
|------------------------------|----------------------------------------------------------------------------------------------------|------|-----------------------|--------------------|-------|
| testuser                     |                                                                                                    | Logs | Send Enrollment Email | │ <u>m</u> Send to | Trash |
| This user has not enrolled y | et. See our enrollment documentation ⊑ to learn more about enrolling users.                                                                                                    |      |                       |                    |       |
| Username                     | testuser                                                                                                    |      |                       |                    |       |
| Username aliases             | + Add a username alias<br>Users can have up to 8 aliases.<br>Optionally, you may choose to reserve using an alias number for a specific alias<br>(e.g., Username alias 1 should only be used for Employee ID). |      |                       |                    |       |
| Full name                    |                                                                                                    |      |                       |                    |       |
| Email                        |                                                                                                    |      |                       |                    |       |

7. Prior to adding a phone number to the Duo user, please install the **Duo Mobile** app on your iPhone or Android device from the app store, as it will be needed to confirm the phone number with Duo.

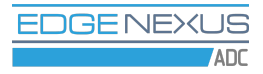

8. Next click the **Add Phone** button in the Duo Admin Panel.

| Phones<br>You may rearrange the phones by dragging and dropping in the table. Learn more about activating a replacement phone 다. | Add Phone |
|----------------------------------------------------------------------------------------------------|-----------|
| This user has no phones. Add one.                                                                                                |           |

9. Enter your phone number and click the **Add Phone** button.

#### **Add Phone**

| Learn more about A | ctivating Duo Mobile 다.             |                      |
|--------------------|-------------------------------------|----------------------|
| Туре               | Phone     Tablet                    |                      |
| Phone number       | Optional. Example: "+44 7400 123456 | Show extension field |
|                    | Add Phone                           |                      |

10. In the **Device Info** section click the **Activate Duo Mobile** link.

| Dashboard > Phones                    | Phone: +44 7400 12345                   | 5                                                          |                         |   |                    |                    |
|---------------------------------------|-----------------------------------------|------------------------------------------------------------|-------------------------|---|--------------------|--------------------|
| +44 7400                              | 123456                                  |                                                            |                         |   | Send SMS Passcode  | s   前 Delete Phone |
| testuse<br>+44 740                    | r<br>00 123456                          | 2, Attach a us<br>Authentication<br>can share mul<br>users | er<br>devices<br>tiple  |   |                    |                    |
| Device Info<br>Learn more about Activ | vating Duo Mobile 답.<br>sing Duo Mobile |                                                            | Model                   |   | 95                 |                    |
| <b>BUIG</b> Activat                   | te Duo Mobile                           |                                                            | Unknown                 |   | Seneric Smartphone |                    |
| Settings                              |                                         |                                                            |                         |   |                    |                    |
| Number                                | Optional. Exam                          | 7400 123456<br>ple: "+44 7400 123456"                      | Show extension settings | S |                    |                    |
|                                       |                                         |                                                            |                         |   |                    |                    |

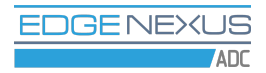

# 11. On the Activate Duo Mobile page click the **Generate Duo Mobile Activation Code** button.

Dashboard > Phone: +44 7400 123456 > Activate Duo Mobile

#### **Activate Duo Mobile**

This form allows you to generate a new activation code for this phone's Duo Mobile application. The Duo Mobile application allows the user to generate passcodes on their mobile device or authenticate via Duo Push.

Note: Generating an activation code will invalidate any existing Duo Mobile credentials for this device until it is activated with the new activation code.

| Phone      | +44 7400 123456                     |
|------------|-------------------------------------|
| Expiration | 24 hours                            |
|            | Generate Duo Mobile Activation Code |

12. Then click the **Send Instructions by SMS** button. You should shortly get a text message with an activation link on the phone you added to the Duo user. Follow the link, and the Duo test user account should be added to the Duo Mobile App on your phone. Should you get the activation link expired message, simply repeat the last two steps.

# Duo Authentication Proxy application installation and configuration

1. Now we are going to install and configure the Duo Authentication Proxy on the Edgenexus ADC. Download Duo Authentication Proxy App from the Edgenexus App Store.

2. Deploy Duo Authentication Proxy App in the **Library -> Apps** page of Edgenexus ADC.

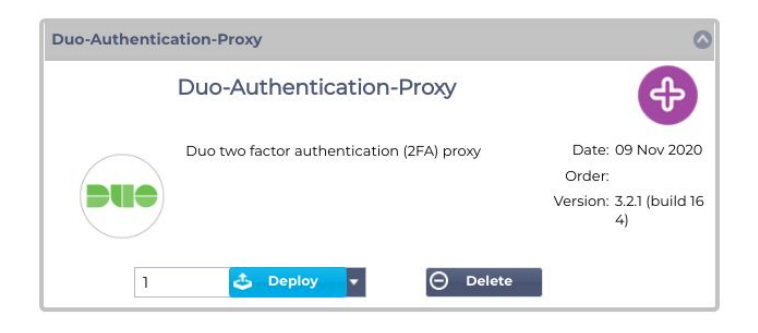

3. Navigate to the Library -> Add-Ons page of Edgenexus ADC. Fill in the Add-On Name, External IP and External Ports parameters of the Duo Authentication Proxy Add-On, then click the Play button to start the Add-On. Port 389/tcp is used by the LDAP proxy server, port 1812/udp is used by the RADIUS proxy server, port 8812/tcp is used by the Duo Authentication Proxy Add-On GUI.

| duo1 |        |                 |                                    |               |                               | ۵ |
|------|--------|-----------------|------------------------------------|---------------|-------------------------------|---|
|      |        | Container Name: | duo1                               | Parent Image: | Duo-Authentication-Proxy-jetN |   |
|      | = 11 N | External IP:    | 192.168.3.170                      | Internal IP:  |                               |   |
|      |        | External Port:  | 389/tcp, 1812/udp, 8812/tcp        | Started At:   |                               |   |
|      |        |                 | 192.168.3.138 is available on eth0 | Stopped At:   | 2020-11-22 10:03:17           |   |
|      |        |                 | Update Update                      | Import File:  | Browse 🛃 Browse               |   |
|      |        |                 | Remove Add-On                      |               | 🕑 Import Configuration        |   |
|      |        |                 |                                    |               | Export Configuration          |   |
|      |        |                 |                                    |               |                               |   |

4. After the Add-On has started, click the Add-On GUI button.

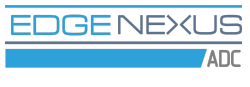

| duo1     |              |                |                                    |               |                               | 0 |
|----------|--------------|----------------|------------------------------------|---------------|-------------------------------|---|
| $\frown$ | Con          | ntainer Name:  | duo1                               | Parent Image: | Duo-Authentication-Proxy-jetN |   |
|          |              | External IP:   | 192.168.3.170                      | Internal IP:  | 172.31.0.4                    |   |
|          |              | External Port: | 389/tcp, 1812/udp, 8812/tcp        | Started At:   | 2020-11-22 10:04:26           |   |
|          |              |                | 192.168.3.170 is available on eth0 | Stopped At:   |                               |   |
|          |              | [              | 👉 Update                           | Import File:  | Browse 🛃 Browse               |   |
|          | 🕼 Add-On GUI | 1              | Remove Add-On                      |               | Import Configuration          |   |
|          |              | 2              |                                    |               | C Export Configuration        |   |

5. When you visit the Duo Authentication Proxy GUI for the first time, you are asked to set the administrator's password that you will use to access the App. Please specify a strong password which is at least 8 characters long. After having entered a password and a password confirmation please click the **Submit** button. The Duo Authentication Proxy configuration page will be loaded automatically.

| Minimum requirem     | nents: 8 or more characters. |
|----------------------|------------------------------|
| Duo Au               | uthentication Proxy          |
| Continue             | stion - Sot naceword         |
| Configur<br>Password | ation - Set password         |
| Password             | ation - Set password         |

# LDAP authentication proxy configuration

1. Let's see how to configure the LDAP authentication proxy, which can use your existing Active Directory, OpenLDAP or other LDAP server as a source of primary authentication. In the **Proxy Protocols** section tick the **Enable LDAP** checkbox and click the **Save Settings** button.

| <b>Au</b>             | thentication Proxy                                                                                                    |
|-----------------------|----------------------------------------------------------------------------------------------------|
| Proxy Protocols       |                                                                                                    |
| Enable LDAP           | LDAP authentication proxy is not running     Enable authentication with Active Directory, OpenLDAP or other LDAP directory server. |
| Enable RADIUS         | <ul> <li>RADIUS authentication proxy is not running</li> <li>Enable authentication with RADIUS server.</li> </ul>                  |
| Enable Directory Sync | Enable Duo users sync with Active Directory, OpenLDAP or other LDAP directory server.                                              |

Every change in the Duo Authentication proxy settings triggers a configuration check. As long as LDAP configuration is incomplete, the application GUI will show a list of errors as shown in the next figure. Don't worry, this is normal, you will see the list of errors shrinking with more configuration detail supplied.

|                                                                                                    | uthentication Proxy                                                                                                    | Log Out |
|----------------------------------------------------------------------------------------------------|----------------------------------------------------------------------------------------------------|---------|
| There are configuration p<br>A required configuration<br>A required configuration<br>A required configuration<br>Checks for external configuration<br>Configuration validation | problems that need to be resolved.<br>item is missing: integration key.<br>item is missing: Duo API hostname.<br>item is missing: secret key.<br>nectivity were not run. Please fix the configuration and try again.<br>was not successful. |         |
| Proxy Protocols                                                                                                    |                                                                                                    |         |
| Enable LDAP                                                                                                    | LDAP authentication proxy is not running<br>Enable authentication with Active Directory, OpenLDAP or other LDAP directory server.                                                                                                    |         |
| Enable RADIUS                                                                                                    | RADIUS authentication proxy is not running                                                                                                    |         |

2. In the **Primary LDAP Server** section fill in the server hostname or IP address and port. Typically the port number is 389 for cleartext LDAP and STARTTLS and 636 for LDAPS.

| Primary LDAP Server | r                                                                                                    |
|---------------------|----------------------------------------------------------------------------------------------------|
| Server              | ad-server.example.org Port                                                                                                    |
|                     | Hostname and port of your directory server. The port is typically 389 for cleartext LDAP and STARTTLS, and 636 for LDAPS.                                                                                                    |
| Transport type      | CLEAR                                                                                                    |
|                     | LDAPS                                                                                                    |
|                     | • STARTTLS                                                                                                    |
|                     | This setting controls whether communication between the directory server and the Duo Authentication Proxy is encrypted.                                                                                                    |
| SSL certificate     | Выберите файл ad-server.example.org.pem                                                                                                    |
|                     | Upload PEM-formatted full chain SSL certificate for the directory server. All certificates needed to validate the directory server's certificate must be present here. The hostname domain suffix specified above MUST match the common name for the certificate.                                       |
| Verify hostname     |                                                                                                    |
|                     | With LDAPS and STARTTLS transport types the common name in the server certificate is matched against the value of the server hostname parameter specified above. If your LDAP server uses a certificate with a mismatched common name, or you specified the host as an IP address, disable this option. |

Please upload an SSL certificate of your LDAP server if it is using STARTTSL or LDAPS encrypted network communication. The certificate must be in PEM format and must contain the full chain of certification, including the CA and all intermediate certificates if there are any. Please see <u>this article</u> on how to export the certificate chain from Active Directory.

If you specified the LDAP server by its IP address, or the hostname of the LDAP server does not match the common name in the SSL certificate, you have to untick the **Verify hostname** checkbox. However, this will somewhat reduce the security guarantees otherwise provided by the use of TLS/SSL. Disabling hostname verification may also be required when **Transport type** is set to **CLEAR**.

3. We recommend creating a dedicated account with read-only access to the LDAP server which will be used by the Duo authentication proxy for searching the users directory. Please specify the search username, password and the base DN of your directory server in the respective input fields.

| Search username | duobinduser@example.com<br>The username of an account that has permission to read from your director | y server. We recommend creating a service account that has read-only access. |
|-----------------|----------------------------------------------------------------------------------------------------|------------------------------------------------------------------------------|
| Search password | The password corresponding to the search username specified above.                                   |                                                                              |
| Search base DN  | DC=example,DC=com<br>The DN which will be used as a base for the search.                             |                                                                              |

4. Set the **Authentication type** parameter to **Plain LDAP** - this is the authentication type compatible with Edgenexus ADC. If for some reason this is not working for you, try selecting other authentication types.

| Authentication type | Microsoft NTLM, version 2     Microsoft NTLM, version 1     Plain LDAP authentication NTLMv1 and Plain options should not be used without enabling transport level encryption. In addition Plain authentication requires that you specify a Bind DN. |
|---------------------|----------------------------------------------------------------------------------------------------|
| Bind DN             | CN=DuoBindUser,CN=Users,DC=example,DC=com The full LDAP distinguished name of an account permitted to read from the directory. Typically, this would be the distinguished name of the user specified in Search username parameter above.             |
| Username attributes | SAMAccountName<br>Specify attributes the username should match against.<br>For example: SAMAccountName,mail.<br>Typical for Active Directory: SAMAccountName.<br>Typical for OpenLDAP: uid.                                                          |
|                     | Save Settings                                                                                                    |

Please also specify the **Bind DN** parameter when authentication type is set to **Plain LDAP**. Bind DN is the full LDAP distinguished name of the account permitted to read from the directory. Typically, this is the distinguished name of the account you have specified in the **Search username** parameter above.

You may specify the **Username attribute** parameter if your LDAP server's username attribute name is different from the commonly used sAMAccountName and uid username attribute names.

Click the **Save Settings** button after having specified the LDAP server parameters. You will see an error message again as some configuration parameters are still missing.

5. The **Failmode** setting controls whether access should be allowed or denied shall the Duo cloud become unavailable.

| LDAP PIOXy Server |                                                                                                    |
|-------------------|----------------------------------------------------------------------------------------------------|
| Failmode          | Secure<br>Deny access                                                                               |
|                   | Safe<br>Allow access<br>This setting controls what happens if the Duo cloud service is unavailable. |
|                   | Save Settings                                                                                       |

6. Enter your Duo LDAP application connection details in the **Duo LDAP Application Details** section. You may find them in the **Applications** page of the Duo Admin Panel.

| Duo LDAP Application        | Details                                               |  |
|-----------------------------|-------------------------------------------------------|--|
| Create a Duo LDAP applicati | on in the Duo Admin Panel and enter its details here. |  |
| Integration key             | DIRCQJJIJHNCN9XWP78E                                  |  |
| Secret key                  |                                                       |  |
| Duo API hostname            | api-1db74fb0.duosecurity.com                          |  |
|                             | Save Settings                                         |  |

When you click the **Save Settings** button, you should see a message saying that settings were successfully updated. If you get an error message instead, please review your configuration.

# Edgenexus ADC authentication configuration with Duo LDAP

1. Once the Duo LDAP authentication proxy is configured, let's configure the Edgenexus ADC to use Duo for two factor authentication. Open Edgenexus ADC GUI in a web browser and navigate to the **Library -> Authentication** tab.

2. Add an authentication server as shown in the next figure. Give it a name you like, we'll call it LDAP-Duo in this example. In the **Authentication Method** column please select **LDAP**. In the **Domain** column please specify the name of your domain, eg., example.com. In the **Server Address** column please supply the name of the Duo Authentication proxy Add-On you have deployed at one of the previous steps. Set port number to 389 in the **Port** column. Enter the search base DN in the **Search Base** column. Select **Username and Domain** in the **Login Format** column.

| A   | 🔒 Authentication                                                                              |          |         |             |      |     |  |                   |                     |  |
|-----|-----------------------------------------------------------------------------------------------|----------|---------|-------------|------|-----|--|-------------------|---------------------|--|
| - * | Authentic                                                                                     | cation 9 | Servers |             |      |     |  |                   |                     |  |
| •   | Add Server     O     Remove Server                                                            |          |         |             |      |     |  |                   |                     |  |
|     | Name Descr Authentication Domain Server Port Search Search Base Login Format Passph Dead Time |          |         |             |      |     |  |                   |                     |  |
| L   | DAP-Duo                                                                                       |          | LDAP    | example.com | duo1 | 389 |  | dc=example.dc=com | Username and Domain |  |

3. Then add an authentication rule as shown in the next figure. In the **Authentication Server** drop-down list select the value matching the **Name** of the authentication server you added at the previous step.

| Authentication Rules |       |             |                       |                         |                  |         |              |             |  |
|----------------------|-------|-------------|-----------------------|-------------------------|------------------|---------|--------------|-------------|--|
| 🕀 Add                | Rule  | ⊖ Remov     | e Rule                |                         |                  |         |              |             |  |
| Name                 | Descr | Root Domain | Authentication Server | <b>Client Authentic</b> | Server Authentic | Form    | Message      | Timeout (s) |  |
| LDAP-Duo             |       |             | LDAP-Duo              | Forms                   | NONE             | default | LDAP Duo 2FA | 3           |  |

4. Navigate to the **Library** -> **flightPATH** tab of the Edgenexus ADC GUI and create an authentication flightPATH as shown in the next figure. In the **Target** drop-down list of the **Action** table select the value matching the **Name** of the authentication rule you defined at the previous step.

| x\$ flightPATH              |   |                  |                             |         |       |   |
|-----------------------------|---|------------------|-----------------------------|---------|-------|---|
| Details     Add New         | Θ | Remove           | <b>Q</b> Filter Keyword     |         |       |   |
| flightPATH Name<br>LDAP-Duo |   |                  | Applied To VS<br>Not in use | Descrip | otion | • |
| Condition                   |   |                  |                             |         |       |   |
| Action                      |   |                  |                             |         |       |   |
| Add New  Action             | Θ | Remove<br>Target |                             |         | Data  |   |
| Authentication              |   | LDAP-Duo         |                             |         |       |   |

In this example there are no conditions, meaning that the rule will fire all the time. If you do not wish this you can add some conditions. For example you could configure it to only challenge users that want to access a certain path e.g. "/secure" or only if they are not from a certain source IP. For more details on flightPATH please refer to the Edgenexus ADC user guide.

5. Navigate to the **Services** -> **IP-Services** tab of the Edgenexus ADC GUI and create a virtual service. In the **IP Address**, **Subnet Mask** and **Port** columns of the **Virtual Services** table set the networking details describing how clients will be connecting to the virtual service. Set the **Service Type** to HTTP.

| 🖧 Virtual Services |        |                       |            |              |            |          |               |             |    |               |    |                |
|--------------------|--------|-----------------------|------------|--------------|------------|----------|---------------|-------------|----|---------------|----|----------------|
| <b>Q</b> Search    |        |                       |            |              |            |          | (⊕ c          | opy Service | Ð  | Add Service   | Θ  | Remove Service |
| Primary            | VIP    | VS                    | Enabled    | IP Add       | dress      | SubNet M | lask / Prefix | Port        |    | Service Name  |    | Service Type   |
|                    |        |                       | ✓          | 192.168      | .3.219     | 255.2    | 55.255.0      | 82          | LD | AP-Duo pre-au | th | HTTP 🌻         |
| Real               | Serve  | e <b>rs</b><br>Balanc | ing Monito | ing SSL      | Accelerate | flightPA | гн            |             |    |               |    |                |
| Group N            | ame: S | Server                | Group      |              |            |          | (⊕ c          | opy Server  | Ð  | Add Server    | Θ  | Remove Server  |
| Status             | Act    | tivity                |            | Address      | Port       | Weight   | Calculated    | Weig        |    | Notes         |    | ID             |
|                    | O      | nline                 | 19         | 92.168.3.250 | 8001       | 100      | 100           |             |    |               |    |                |

In the **Server** tab under the **Real Servers** section set the **Address** and **Port** of the real server you are protecting with the two factor authentication.

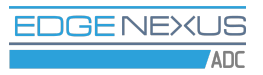

6. Next open the **flightPATH** tab in the **Real Servers** section and apply the authentication flightPATH you have recently created.

| Q Search       Copy Service       Add Service       Remove         Primary       VIP       VS       Enabled       IP Address       SubNet Mask / Prefix       Port       Service Name       Service         Image: Service       Image: Service       Image: Service       Service       Service       Service         Image: Servers       Image: Servers       Image: Servers       Service       Servers                                                                                                    | ervice<br>Type |
|----------------------------------------------------------------------------------------------------|----------------|
| Primary     VIP     VS     Enabled     IP Address     SubNet Mask / Prefix     Port     Service Name     Service       Image: Servers     Image: Servers     Image: Servers     Image: Servers     Image: Servers     Image: Servers                                                                                                    | Гуре<br>‡      |
| Image: Provide state stat | ÷              |
| III Real Servers                                                                                                    |                |
|                                                                                                    |                |
| Server Load Balancing Monitoring SSL Accelerate flightPATH                                                                                                    |                |
|                                                                                                    | ^              |
| Available flightPATHs Applied flightPATHs                                                                                                    | - 1            |
| HTML Extension LDAP-Duo                                                                                                    | - 1            |
| index.html                                                                                                    | - 1            |
| Close Folders                                                                                                    | - 1            |
| Hide CGI-BIN                                                                                                    | - 1            |
| Log Spider                                                                                                    | - 1            |
| Force HTTPS V                                                                                                    | - 1            |
| Media Stream                                                                                                    |                |
| Swap HTTP to HTTPS                                                                                                    |                |

7. The configuration is done - let's check how it works. Open a new tab in the web browser and type the address of the virtual service protected with the two factor authentication. In our example it is "http://192.168.3.219:82", most likely that yours is different. After hitting **Enter** you should see a page similar to the one below.

| LDAP Duo 2FA |                    |
|--------------|--------------------|
| 🧏 Username   |                    |
| Password     |                    |
|              | Login \varTheta    |
|              | Secured by edgeADC |

8. Enter the username and password of the test user you created in your LDAP server and in the Duo Admin Panel.

9. If the username and password pass validation on your LDAP server, you should soon get a confirmation request in the Duo Mobile App on the phone associated with the Duo test user.

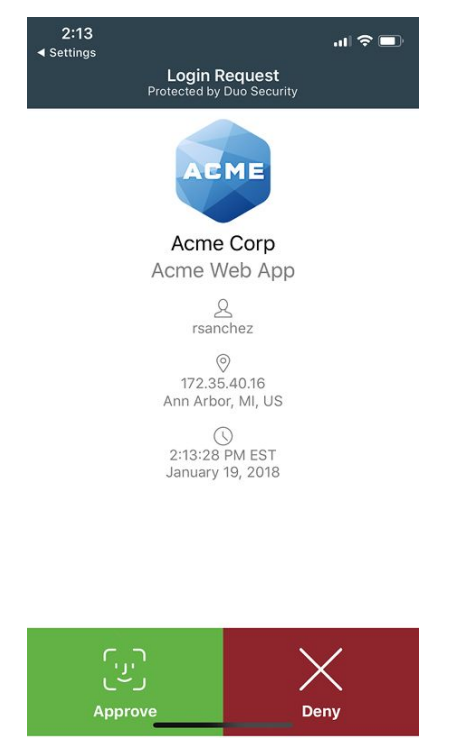

If you approve access in Duo Mobile, you should see a page served by the real server in your web browser. If you choose to deny access, the pre-authentication login page should appear again in your web browser with an error message saying that username or password is incorrect.

See the <u>Duo Mobile on iPhone</u> and the <u>Duo Mobile on Android</u> articles for more information on the Duo Mobile App. See the <u>Enroll Users</u> article for the information on how to add users to the Duo system.

# RADIUS authentication proxy configuration

1. Let's see how to configure the RADIUS authentication proxy, which can use your existing RADIUS server as a source of primary authentication. In the **Proxy Protocols** section tick the **Enable RADIUS** checkbox and click the **Save Settings** button.

| <b>Au</b>             | thentication Proxy                                                                                                    | Log Out |
|-----------------------|----------------------------------------------------------------------------------------------------|---------|
| Proxy Protocols       |                                                                                                    |         |
| Enable LDAP           | LDAP authentication proxy is not running<br>Enable authentication with Active Directory, OpenLDAP or other LDAP directory server. |         |
| Enable RADIUS         | RADIUS authentication proxy is not running<br>Enable authentication with RADIUS server.                                           |         |
| Enable Directory Sync | Enable Duo users sync with Active Directory, OpenLDAP or other LDAP directory server.                                             |         |

Every change in the Duo Authentication proxy settings triggers a configuration check. As long as RADIUS configuration is incomplete, the application GUI will show a list of errors as shown in the next figure. Don't worry, this is normal, you will see the list of errors shrinking with more configuration detail supplied.

|                                                                                                    | uthentication Proxy                                                                                                    | Log Out |
|----------------------------------------------------------------------------------------------------|----------------------------------------------------------------------------------------------------|---------|
| There are configuration p<br>A required configuration i<br>A required configuration i<br>A required configuration i<br>A required configuration i<br>Checks for external conn<br>Configuration validation v | roblems that need to be resolved.<br>tem is missing: integration key.<br>tem is missing: Duo API hostname.<br>tem is missing: secret key.<br>tem is missing: RADIUS proxy server secret.<br>tem is missing: allowed RADIUS client address.<br>ectivity were not run. Please fix the configuration and try again.<br>was not successful. |         |
| Proxy Protocols                                                                                                    |                                                                                                    |         |
| Enable LDAP                                                                                                    | LDAP authentication proxy is not running           Enable authentication with Active Directory, OpenLDAP or other LDAP directory server.                                                                                                    |         |
| Enable RADIUS                                                                                                    | RADIUS authentication proxy is not running<br>Enable authentication with RADIUS server.                                                                                                    |         |

2. In the **Primary RADIUS Server** section of the Duo Authentication Proxy GUI you have to specify the connection details of your RADIUS server: the hostname or IP address, the port number and the secret. Click the **Save Settings** button after you enter the RADIUS server parameters.

| Primary RADIUS | Server                                                                |                                |  |
|----------------|-----------------------------------------------------------------------|--------------------------------|--|
| Server         | Hostname or IP address<br>Hostname and port of your RADIUS server. Th | Port e port is typically 1812. |  |
| Secret         | The shared secret of your RADIUS server.                              |                                |  |
|                | Save Settings                                                         |                                |  |

As soon as you click the **Save Settings** button, you will see an error message again as some configuration parameters are still missing.

3. The **RADIUS Proxy Server** section of the Duo Authentication proxy GUI defines how RADIUS clients access the authentication proxy and what should be done if the Duo cloud service is unavailable.

| RADIUS Proxy Server    |                                                                                                    |
|------------------------|----------------------------------------------------------------------------------------------------|
| Allowed RADIUS Clients | 172.31.42.1<br>IP address or IP address range for RADIUS clients. Only clients with configured addresses and shared secrets will be allowed to send requests to the Authentication Proxy. This can be a single IP address, a specification in CIDR notation (e.g. 1.2.3.0/24), or an IP address range (e.g. 3.3.3.3 - 3.3.3.6). To allow access to the Authentication Proxy only from Edgenexus ADC set this to 172.31.42.1. |
| Secret                 | The shared secret of Duo RADIUS proxy server.                                                                                                    |
| Failmode               | <ul> <li>Secure<br/>Deny access</li> <li>Safe<br/>Allow access</li> <li>This setting controls what happens if the Duo cloud service is unavailable.</li> </ul>                                                                                                    |
|                        | Save Settings                                                                                                    |

In the **Allowed RADIUS Clients** input field please specify an IP address or a range of IP addresses of RADIUS clients which are allowed to connect to your Duo Authentication proxy App. In the simplest case you would like to allow access to the RADIUS proxy only for the Edgenexus ADC. Communications between the ADC and the add-ons are held over a virtual Docker network. The ADC IP address on the Docker network is displayed as a hint in the **Allowed RADIUS Clients** input field when there is no user input. Please enter this IP address.

In the **Secret** input field please enter a password which RADIUS clients must use when connecting to the Duo Authentication proxy. We will supply this RADIUS secret later when we will be configuring RADIUS authentication in the Edgenexus ADC.

The **Failmode** setting controls whether access should be allowed or denied shall the Duo cloud become unavailable.

After configuring all settings in this section please click the **Save Settings** button. You will see an error message again as some configuration parameters are still missing.

4. Enter your Duo RADIUS application connection details in the **Duo RADIUS Application Details** section. You may find them in the **Applications** page of the Duo Admin Panel.

| Duo RADIUS Application     | n Details                                                |  |
|----------------------------|----------------------------------------------------------|--|
| Create a Duo RADIUS applic | ation in the Duo Admin Panel and enter its details here. |  |
| Integration key            | DI4WMDG3TDQWM3YGRKFZ                                     |  |
| Secret key                 |                                                          |  |
| Duo API hostname           | api-1db74fb0.duosecurity.com                             |  |
|                            | Save Settings                                            |  |

When you click the **Save Settings** button, you should see a message saying that settings were successfully updated. If you get an error message instead, please review your configuration.

# Edgenexus ADC authentication configuration with Duo RADIUS

10. Once the Duo RADIUS authentication proxy is configured, let's configure the Edgenexus ADC to use Duo for two factor authentication. Open Edgenexus ADC GUI in a web browser and navigate to the **Library -> Authentication** tab.

11. Add an authentication server as shown in the next figure. Give it a name you like, we'll call it RADIUS-Duo in this example. In the **Server Address** column please supply the name of the Duo Authentication proxy Add-On you have deployed at one of the previous steps. Set port number to 1812 in the **Port** column. Enter the RADIUS secret of the Duo RADIUS proxy server in the **Password** input field below the **Authentication Servers** table.

| 💄 Authenticati                    | on            |               |                                                        |                |      |  |
|-----------------------------------|---------------|---------------|--------------------------------------------------------|----------------|------|--|
| Authentication                    | Servers       |               |                                                        |                |      |  |
| Add Server                        | Remove Server |               |                                                        |                |      |  |
| Name                              | Domain        | Login Format  | Authentication                                         | Server Address | Port |  |
| RADIUS-Duo                        | edgenexus     | Username Only | RADIUS                                                 | duol           | 1812 |  |
| Description:<br>Search Condition: |               | •             | Search Base:<br>Search Account:<br>Password:<br>Jodate |                |      |  |

12. Then add an authentication rule as shown in the next figure. In the **Authentication Server** drop-down list select the value matching the **Name** of the authentication server you added at the previous step.

| Add Rule   | Θ          | Remove Rule |                       |             |             |         |                |             |
|------------|------------|-------------|-----------------------|-------------|-------------|---------|----------------|-------------|
| Name D     | escription | Root Domain | Authentication Server | Client Auth | Server Auth | Form    | Message        | Timeout (s) |
| RADIUS-Duo |            |             | RADIUS-Duo            | Forms       | NONE        | default | RADIUS Duo 2FA | 60          |

13. Navigate to the **Library -> flightPATH** tab of the Edgenexus ADC GUI and create an authentication flightPATH as shown in the next figure. In the **Target** drop-down list

of the **Action** table select the value matching the **Name** of the authentication rule you defined at the previous step.

| ು‡ flightPATH                                     |                 |                 |                |          |           |
|---------------------------------------------------|-----------------|-----------------|----------------|----------|-----------|
| Details     Copy Rule                             | Q Filter Keywor | flightPATH Name | Create jetPACK | Add Rule | Remove Ru |
| flightPATH Name                                   |                 | Applied To VS   | Description    |          |           |
| RADIUS-Duo                                        |                 | Not in use      |                |          | \$        |
| <ul> <li>Condition</li> <li>Evaluation</li> </ul> |                 |                 |                |          |           |
| Action Add Action                                 | Remove Action   | A Move Up       | Move Down      |          |           |
| Action                                            | Target          |                 | Data           |          |           |
| Authentication                                    | RADIUS-Duc      |                 |                |          |           |

In this example there are no conditions, meaning that the rule will fire all the time. If you do not wish this you can add some conditions. For example you could configure it to only challenge users that want to access a certain path e.g. "/secure" or only if they are not from a certain source IP. For more details on flightPATH please refer to the Edgenexus ADC user guide.

14. Navigate to the **Services** -> **IP-Services** tab of the Edgenexus ADC GUI and create a virtual service. In the **IP Address**, **Subnet Mask** and **Port** columns of the **Virtual Services** table set the networking details describing how clients will be connecting to the virtual service. Set the **Service Type** to HTTP.

| ភ្នំ Virtu      | al Se  | rvices                  | 5             |         |            |            |               |              |     |                |     |                |
|-----------------|--------|-------------------------|---------------|---------|------------|------------|---------------|--------------|-----|----------------|-----|----------------|
| <b>Q</b> Search |        |                         |               |         |            |            | (⊕ ·          | Copy Service | Ð   | Add Service    | Θ   | Remove Service |
| Primary         | VIP    | VS                      | Enabled       | IP Add  | dress      | SubNet M   | lask / Prefix | Port         |     | Service Name   |     | Service Type   |
|                 |        |                         |               | 192.168 | 3.3.219    | 255.2      | 55.255.0      | 81           | RAI | DIUS-Duo pre-a | uth | HTTP 🗘         |
| Real            | Serve  | e <b>rs</b><br>Balancii | ng Monitoring | SSL     | Accelerate | e flightPA | тн            |              |     |                |     |                |
| Group Na        | ame: S | Gerver (                | Group         |         |            |            | (Đ            | Copy Server  | Ð   | Add Server     | Θ   | Remove Server  |
| Status          | Act    | tivity                  | Add           | ress    | Por        | t Weight   | Calculated    | Weig         |     | Notes          |     | ID             |
| -               | Or     | nline                   | 192.16        | 8.3.250 | 800        | 00 100     | 100           |              |     |                |     |                |

In the **Server** tab under the **Real Servers** section set the **Address** and **Port** of the real server you are protecting with the two factor authentication.

15. Next open the **flightPATH** tab in the **Real Servers** section and apply the authentication flightPATH you have recently created.

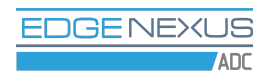

| <sub>ளி</sub> Virt | ual Services   | ;            |          |            |               |              |     |                |      |                |
|--------------------|----------------|--------------|----------|------------|---------------|--------------|-----|----------------|------|----------------|
| <b>Q</b> Search    | 1              |              |          |            | C             | Copy Service | • 🕀 | Add Service    | Θ    | Remove Service |
| Primary            | VIP VS         | Enabled      | IP Add   | dress      | SubNet Mask / | Prefix Port  |     | Service Name   |      | Service Type   |
|                    |                | ✓            | 192.168  | 3.3.219    | 255.255.255   | .0 81        | RAI | DIUS-Duo pre-a | auth | HTTP           |
| 🚦 Rea              | l Servers      |              |          |            |               |              |     |                |      |                |
| Server             | Load Balancir  | ng Monitorin | g SSL    | Accelerate | flightPATH    |              |     |                |      |                |
|                    | Available flic |              |          |            | Applied       | lightDATHs   |     | _              |      | i              |
|                    | HTML Extension |              | <u>^</u> |            | RADIUS-E      | uo           |     |                |      |                |
|                    |                |              |          | Λ          |               |              |     | -              |      |                |
|                    | Close Folders  |              | _        |            |               |              |     |                |      |                |
|                    | Hide CGI-BIN   |              |          | «          | »             |              |     |                |      |                |
|                    | Log Spider     |              |          |            |               |              |     |                |      |                |
|                    | Force HTTPS    |              |          | V          |               |              |     |                |      |                |
|                    | Media Stream   | 1            |          |            |               |              |     |                |      |                |
|                    | Swap HTTP to   | HTTPS        |          |            |               |              |     |                |      |                |
| 4                  |                |              |          |            | 1             |              |     |                |      | •              |

16. The configuration is done - let's check how it works. Open a new tab in the web browser and type the address of the virtual service protected with the two factor authentication. In our example it is "http://192.168.3.219:81", most likely that yours is different. After hitting **Enter** you should see a page similar to the one below.

| EDGE           | NEXUS    |
|----------------|----------|
| RADIUS Duo 2FA |          |
| 🤽 Username     |          |
| Password       |          |
|                | Login () |

17. Enter the username and password of the test user you created in your RADIUS server and in the Duo Admin Panel.

18. If the username and password pass validation on your RADIUS server, you should soon get a confirmation request in the Duo Mobile App on the phone associated with the Duo test user.

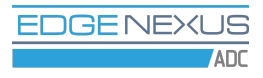

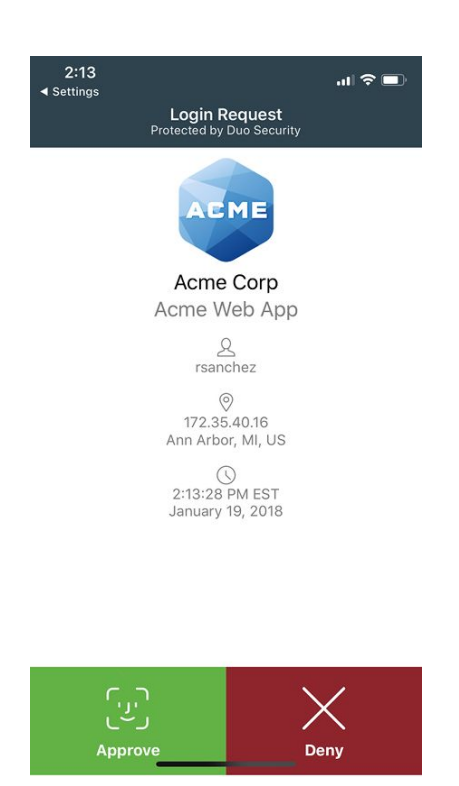

If you approve access in Duo Mobile, you should see a page served by the real server in your web browser. If you choose to deny access, the pre-authentication login page should appear again in your web browser with an error message saying that username or password is incorrect.

See the <u>Duo Mobile on iPhone</u> and the <u>Duo Mobile on Android</u> articles for more information on the Duo Mobile App. See the <u>Enroll Users</u> article for the information on how to add users to the Duo system.

# Duo directory synchronization

1. Please first read the Duo <u>Synchronizing Users from Active Directory</u> article to understand how the users synchronization works and how it can be configured.

2. Then start setting up the synchronization as per the above article until it comes to the Duo Authentication Proxy installation and configuration.

3. After completing the initial configuration in the Duo Admin Panel and obtaining your integration key, secret key and API hostname details for the Duo directory synchronization, please fill in these data in the **Duo Directory Sync** section of the Duo Authentication Proxy Add-On GUI and click the **Save Settings** button.

| Enable Directory sync in t | he Duo Admin Panel and enter the details here.                                                                                                    |  |  |  |
|----------------------------|----------------------------------------------------------------------------------------------------|--|--|--|
| Integration key            | DIWQXRJFR1TPPRRAYJ30                                                                                                    |  |  |  |
| Secret key                 | ••••••                                                                                                    |  |  |  |
| Duo API hostname           | api-46e4474c.duosecurity.com                                                                                                    |  |  |  |
| Search username            | duobinduser@example.com<br>The username of an account that has permission to read from your directory server. We<br>recommend creating a service account that has read-only access. |  |  |  |
| Search password            | ••••••••••• The password corresponding to the search username specified above.                                                                                                    |  |  |  |
|                            | Save Settings                                                                                                    |  |  |  |

Duo Directory Sync

After saving the settings you should see a message saying that the settings were successfully updated.

4. Please continue the configuration process following the Duo article from the place where it describes how to test the connection.

# More information

For more information or help please contact Edgenexus <u>hello@edgenexus.io</u> or call us on: 0808 1645876 (866) 376-0175

Or refer to the Duo website <u>www.duo.com</u>